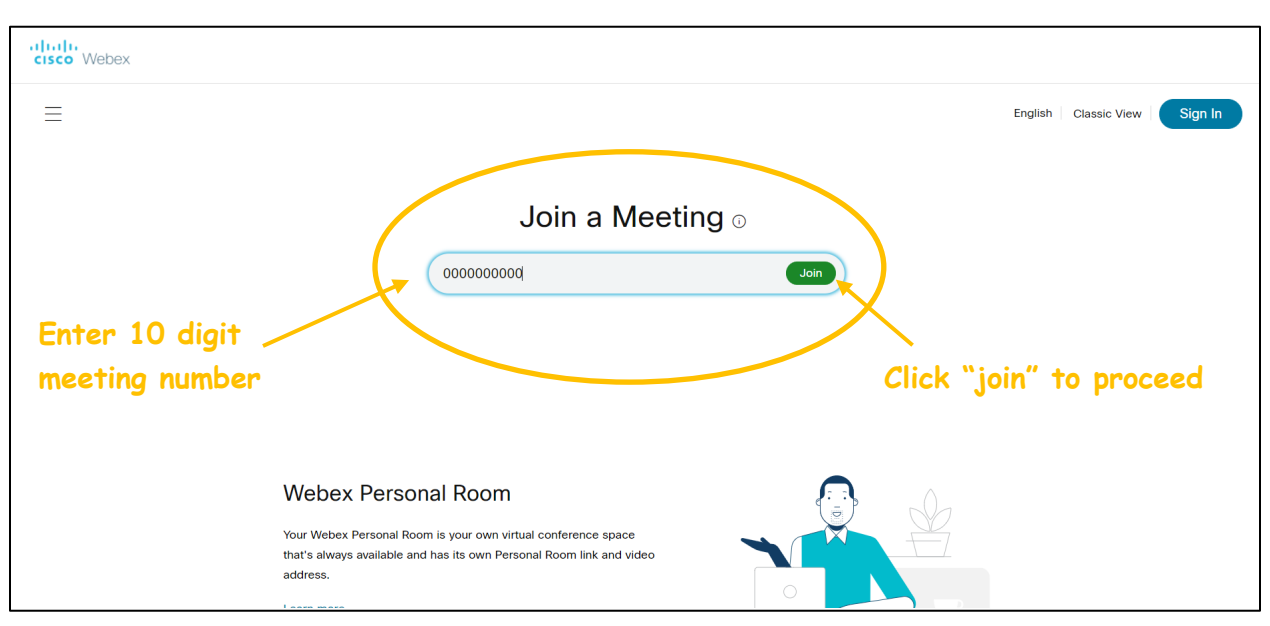

| cisc          | o Webe                                                                                                    | ×                                                                                                    |                                                                                                    |                                                                           |                                                     |                                          |                        |                                                 |                                                                                       |   |              |           |  |
|---------------|----------------------------------------------------------------------------------------------------|----------------------------------------------------------------------------------------------------|----------------------------------------------------------------------------------------------------|---------------------------------------------------------------------------|-----------------------------------------------------|------------------------------------------|------------------------|-------------------------------------------------|---------------------------------------------------------------------------------------|---|--------------|-----------|--|
| Home          | Webex Me                                                                                                    | eetings Webex Events                                                                                                    | Webex Support                                                                                                    | Webex Training                                                            | My Webex                                            |                                          |                        |                                                 |                                                                                       | М | odern View N | ew Sign I |  |
| Eve<br>Regist | Event Information: Public Hearing<br>Registration is required to join this event. If you have not registered, please do so now. |                                                                                                    |                                                                                                    |                                                                           |                                                     |                                          |                        |                                                 |                                                                                       |   |              |           |  |
| Event         | t status:                                                                                                    | Not started (Register)                                                                                                    |                                                                                                    |                                                                           |                                                     | Join Event Now                           |                        |                                                 |                                                                                       |   |              |           |  |
| Date          | and time:                                                                                                    | Wednesday, September 1<br>Pacific Daylight Time (Sa<br>Change time zone                                                                                                    | 16, 2020 12:00 pm<br>n Francisco)                                                                                               |                                                                           |                                                     |                                          | You cannot join the ev |                                                 |                                                                                       |   |              |           |  |
| Durat         | tion:                                                                                                    | 4 hours                                                                                                    |                                                                                                    |                                                                           |                                                     |                                          |                        | First name:                                     |                                                                                       |   |              |           |  |
| Desci         | ription:                                                                                                    | Notice of Public Hearing<br>Electoral Area C - Cobble<br>Official Community Plan /<br>Zoning Amendment Bylaw<br>Notice is hereby given by<br>be held to consider Offici<br>Amendment Bylaw No. 4:                                                                         | Hill<br>Amendment Bylaw<br>w No. 4292<br>the Cowichan Vall<br>al Community Plan<br>292, applicable to 1<br>292, applicable to 1 | No. 4291<br>ey Regional Distric<br>Amendment Bylav<br>Electoral Area C. T | t that a Public<br>/ No. 4291, an<br>his Public Hea | Hearing will<br>d Zoning<br>ring will be |                        | Last name:<br>Email address:<br>Event password: |                                                                                       |   |              |           |  |
|               |                                                                                                    | conducted by electronic means due to the COVID-19 Pandemic and pursuant to<br>Ministerial Order 192, 2020. Persons who believe their interest in property is affected by<br>the proposed bylaws may participate by the electronic means or submit written<br>submissions. |                                                                                                    |                                                                           |                                                     |                                          |                        | /                                               | Loin Noo<br>-≓ Join by browser NEW!<br>If you are the host, <u>start your event</u> . |   |              |           |  |
| By join       | ning this ev                                                                                                    | ent, you are accepting the                                                                                                    | e Cisco Webex Terr                                                                                                    | ms of Service and                                                         | Privacy Staten                                      | Regist                                   | ter Go Bick            | ]                                               |                                                                                       |   |              |           |  |

**Step 2:** Ensure you are signing up for the correct event by reviewing the Event Information on the left side of the screen. To proceed with registration, click on one of the "Register" buttons, shown above.

## How to Register for an Upcoming Webex Event

| cisco Webex              |                                                                                                    |                            |                  |                    |                                  |                 |                                  |                                                                           |  |  |  |  |
|--------------------------|----------------------------------------------------------------------------------------------------|----------------------------|------------------|--------------------|----------------------------------|-----------------|----------------------------------|---------------------------------------------------------------------------|--|--|--|--|
| Home                     | Webex Meetings                                                                                                    | Webex Events               | Webex Support    | Webex Training     | My Webex                         |                 |                                  | Modern View New Sign In                                                   |  |  |  |  |
| Regi<br>Please<br>Please | Register for Public Hearing Image: Complete this form to register for the event. An asterisk (*) indicates required information.   Please complete this form to register for the event. An asterisk (*) indicates required information. English * San Francisco Time |                            |                  |                    |                                  |                 |                                  |                                                                           |  |  |  |  |
| * First<br>* Email       | name:<br>I address:                                                                                                    | Phil<br>Phil01@<br>Phil010 | )xyz.com         |                    |                                  | * Last name:    | Dunphey                          |                                                                           |  |  |  |  |
| Addre<br>City:<br>Coun   | try/region:                                                                                                    | 123 Sm<br>Cobble<br>Canada | all Road<br>Hill | ~                  |                                  | State/province: | British Columbia                 |                                                                           |  |  |  |  |
|                          | PI                                                                                                    | ease r<br>the              | ememb<br>: reaue | er to o<br>sted in | @ 1000 Pices and/or its officien | Submit Cance    |                                  |                                                                           |  |  |  |  |
|                          |                                                                                                    |                            |                  |                    | ., ., .,                         |                 | © 2020 Cisco and/or its athliate | s. Au rights reserved. <u>Privacy Statement</u>   <u>Terms of Service</u> |  |  |  |  |

**Step 3:** Complete the requested registration information, including your first and last name, email address, street address, and city. When all fields are complete, push the "Submit" button located in the bottom right-hand corner of your screen.

| cisco Webex |                                                                                                    |                      |                  |                |          |  |  |  |  |                                                                                                    |                                  |                                    |           |                           |             |  |
|-------------|----------------------------------------------------------------------------------------------------|----------------------|------------------|----------------|----------|--|--|--|--|----------------------------------------------------------------------------------------------------|----------------------------------|------------------------------------|-----------|---------------------------|-------------|--|
| Home        | Webex Meetings                                                                                            | Webex Events         | Webex Support    | Webex Training | My Webex |  |  |  |  |                                                                                                    |                                  |                                    | М         | odern View <mark>D</mark> | ew Sign In  |  |
|             | Registration<br>Thank you for regist                                                                      | Confirmed<br>tering. | Public Hearing   |                |          |  |  |  |  |                                                                                                    |                                  |                                    |           |                           |             |  |
|             | rou are non region                                                                                        |                      | - abite freating |                |          |  |  |  |  |                                                                                                    | Set of Mener Events              |                                    |           |                           |             |  |
|             | You will receive a confirmation email message that contains detailed information about joining the event. |                      |                  |                |          |  |  |  |  | To participate in fully interactive events, please click here for setting up Webex Events on this computer.                                                                                                    |                                  |                                    |           |                           |             |  |
|             | Please join the event on time.                                                                            |                      |                  |                |          |  |  |  |  | The playback of UCF (Universal Communications Format) rich media<br>files requires appropriate players. To view this type of rich media files<br>in the event, please check whether you have the players installed on<br>your computer by going to <u>Verify Rich Media Players</u> .<br>To view system requirements, go to <u>www.webex.com</u> . |                                  |                                    |           |                           |             |  |
|             |                                                                                                    |                      |                  |                |          |  |  |  |  | © 2020 C                                                                                                    | Xisco and/or its affiliates. All | l rights reserved. <u>Privacy.</u> | Statement | Terms of Ser              | <u>vice</u> |  |
|             |                                                                                                    |                      |                  |                |          |  |  |  |  |                                                                                                    |                                  |                                    |           |                           |             |  |

**Step 4:** Your registration is now complete and you will receive a confirmation email. Save this email for joining the Public Hearing event on the scheduled day.

**Step 5:** On the day of the hearing, please join the meeting 15 minutes in advance by using the green "Join event" button in your confirmation email.

Look for this button in your confirmation email

Join event

Should you require further assistance in joining the event you can find more information on the Webex website: <u>https://help.webex.com/en-us/kwmj5eb/Join-a-Cisco-Webex-Event#id\_17240</u>

Additionally, if the Public Hearing has started you can call the CVRD IT Division at 250.746.2500, extension 2222, for help joining the Webex Event.